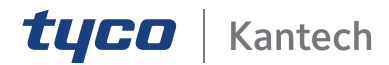

# KT-MOD-IO16 RS-485 Input/ Output Module Installation Guide

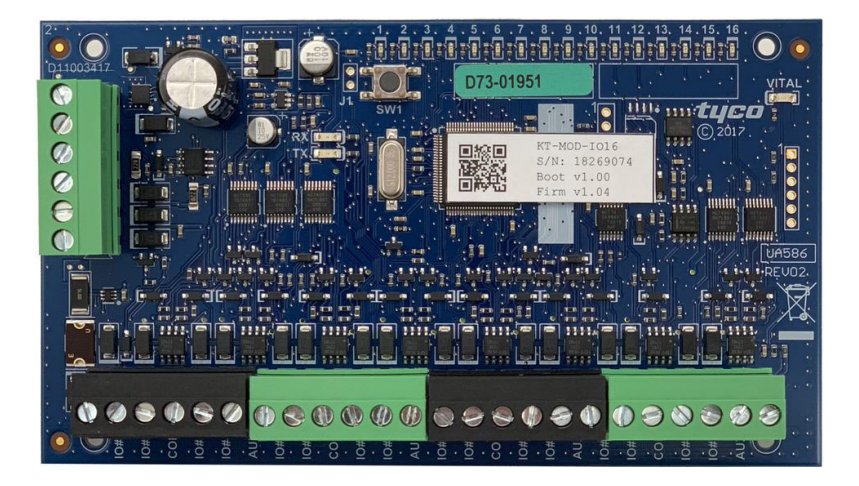

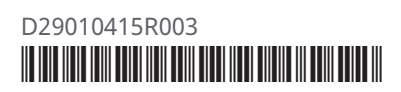

2021-07-01 DN2238-2107

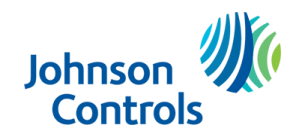

| End User License Agreement (EULA)     | 3   |
|---------------------------------------|-----|
| Copyright                             | 6   |
| Safety instructions                   | 6   |
| Technical support                     | . 7 |
| United States and Canada              | 7   |
| Latin America and Caribbean           | . 7 |
| Europe, Middle East, and Africa       | 8   |
| Asia Pacific                          | 9   |
| Introduction                          | 10  |
| Box contents                          | 10  |
| Technical specifications              | 10  |
| Basic wiring diagram                  | 12  |
| Vital LED indicator chart             | 13  |
| SPI modules                           | 14  |
| SPI information                       | 15  |
| Power limitations from KT controllers | 15  |
| Resetting the KT-MOD-IO16             | 15  |
| Executing a soft reset                | 15  |
| Executing a factory default reset     | 15  |
| Input and output terminals            | 16  |
| Mounting the KT-MOD-IO16              | 16  |
| Installing and wiring the KT-MOD-IO16 | 16  |
| Wiring regulations                    | 16  |

| Wiring an SPI module 16                                                    |
|----------------------------------------------------------------------------|
| Wiring the KT-MOD-IO16                                                     |
| Compliance specifications 17                                               |
| United States 17                                                           |
| Canada 18                                                                  |
| Europe                                                                     |
| Australia and New Zealand 18                                               |
| UL                                                                         |
| UL 294 performance levels 18                                               |
| Creating a task builder action for audible and visual signals in EntraPass |
| Creating a trigger and alarm sound in EntraPass                            |

# End User License Agreement (EULA)

Important: READ THIS END-USER LICENSE AGREEMENT ("EULA") CAREFULLY BEFORE OPENING THE DISK PACKAGE, DOWNLOADING THE SOFTWARE OR INSTALLING, COPYING OR OTHERWISE USING THE SOFTWARE.

THIS EULA IS A LEGAL AGREEMENT BETWEEN YOU AND TYCO SAFETY PRODUCTS CANADA LTD ("TYCO"), AND GOVERNS YOUR USE OF THE SOFTWARE AND/OR FIRMWARE ACCOMPANYING THIS EULA WHICH SOFTWARE MAY BE INCLUDED IN AN ASSOCIATED PRODUCT AND INCLUDES COMPUTER SOFTWARE AND MAY INCLUDE MEDIA, PRINTED MATERIALS, AND "ON-LINE" OR ELECTRONIC DOCUMENTATION (COLLECTIVELY, THE "SOFTWARE"). BY BREAKING THE SEAL ON THIS PACKAGE, DOWNLOADING THE SOFTWARE OR INSTALLING, COPYING OR OTHERWISE USING THE SOFTWARE, YOU AGREE TO BE BOUND BY THE TERMS OF THIS EULA. IF YOU DO NOT AGREE TO ALL OF THE TERMS AND CONDITIONS OF THIS EULA, DO NOT OPEN, DOWNLOAD, INSTALL, COPY OR OTHERWISE USE THE SOFTWARE.

- 1. SCOPE OF LICENSE. The Software may include computer code, program files and any associated media, hardware or software keys, printed material and electronic documentation. The Software may be provided to you pre-installed in a product or on a storage device (the media) as part of a computer system or other hardware or device ("System"). The Software is protected by copyright laws and international copyright treaties, as well as other intellectual property laws and treaties. All title and intellectual property rights in and to the Software (including but not limited to any images, photographs, and text incorporated into the Software), the accompanying printed materials, and any copies of the Software, are owned by Tyco and/or its suppliers. The Software is licensed, not sold. All rights not expressly granted under this EULA are reserved by Tyco and its suppliers.
- 2. GRANT OF LICENSE. This EULA grants you the following rights on a non-exclusive basis:
  - a. General. This EULA permits you to use the Software for which you have purchased this EULA. If the Software is protected by a software or hardware key or other device, the Software may be used on any computer on which the key is installed. If the key locks the Software to a particular System, the Software may only be used on that System.
  - b. Locally Stored Components. The Software may include a software code component that may be stored and operated locally on one or more devices. Once you have paid the required license fees for these devices (as determined by Tyco in its sole discretion), you may install and/or use one copy of such component of the Software on each of the devices as licensed by Tyco. You may then use, access, display, run or otherwise interact with ("use") such component of the Software in connection with operating the device on which it is installed solely in the manner set forth in any accompanying documentation or, in the absence of such, solely in the manner contemplated by the nature of the Software.
  - c. Remotely Stored Components. The Software may also include a software code component for operating one or more devices remotely. You may install and/or use one copy of such component of the Software on a remote storage device on an internal network with all of the devices and may operate such component with each device over the internal network solely in the manner set forth in any accompanying documentation or, in the absence of such, solely in the manner contemplated by the nature of the Software; provided however, you must still acquire the required number of licenses for each of the devices with which such component is to be operated.
  - d. Embedded Software/Firmware. The Software may also include a software code component that is resident in a device as provided by Tyco for operating that device. You may use such component of the Software solely in connection with the use of that device, but may not retrieve, copy or otherwise transfer that software component to any other media or device without Tyco's express prior written authorization.
  - e. Backup Copy. You may make a back-up copy of the Software (other than embedded software) solely for archival purposes, which copy may only be used to replace a component of the Software for which you have current valid license. Except as expressly provided in this EULA, you may not otherwise make copies of the Software, including the printed materials.

- 3. OTHER RIGHTS AND LIMITATIONS. Your use of the Software is subject to the following additional limitations. Failure to comply with any of these restrictions will result in automatic termination of this EULA and will make available to Tyco other legal remedies.
  - a. Limitations on Reverse Engineering and Derivative Works. You may not reverse engineer, decompile, or disassemble the Software, and any attempt to do so shall immediately terminate this EULA - except and only to the extent that such activity may be expressly permitted, notwithstanding this limitation, either by applicable law or, in the case of open source software, the applicable open source license. You may not make any changes or modifications to any portion of the Software, or create any derivative works, without the written permission of an officer of Tyco (except as provided in Section 3(f) of this EULA with respect to "open source" software). You may not remove any proprietary notices, marks or labels from the Software. You shall institute reasonable measures to ensure compliance with the terms and conditions of this EULA by your personnel and agents.
  - b. Copyright Notices. You must maintain all copyright notices on all copies of the Software.
  - c. Transfer. You may only transfer your rights under this EULA (i) as part of a permanent sale or transfer of all of the devices for which the Software is licensed as applicable; (ii) if you transfer all of the Software (including all component parts, the media and printed materials, any upgrades and this EULA); (iii) if you do not retain any copies of any portion of the Software; (iv) if the recipient agrees to the terms of this EULA; and (v) if the Software is an upgrade, such transfer must also include all prior versions of the Software. You agree that failure to meet all of these conditions renders such transfer null and void.
  - d. Termination. Without prejudice to any other rights, Tyco may terminate this EULA if you fail to comply with the terms and conditions herein. In such event, you must immediately destroy all copies of the Software and all of its component parts. To the extent the Software is embedded in hardware or firmware, you will provide prompt access to Tyco or its representative to remove or lock Software features or functionality as Tyco determines.
  - e. Subsequent EULA. Tyco may also supersede this EULA with a subsequent EULA pursuant to providing you with any future component, release, upgrade or other modification or addition to the Software. Similarly, to the extent that the terms of this EULA conflict with any prior EULA or other agreement between you and Tyco regarding the Software, the terms of this EULA shall prevail.
  - f. Incorporation of "Open Source" and other Third Party Software. Portions of the Software may be subject to certain third party license agreements governing the use, copying, modification, redistribution and warranty of those portions of the Software, including what is commonly known as "open source" software. Such portions of the Software are governed solely by the terms of such other license, and no warranty is provided under this License for open source software. By using the Software you are also agreeing to be bound to the terms of such third party licenses. If provided for in the applicable third party license, you may have a right to reverse engineer such software or receive source code for such software for use and distribution in any program that you create, so long ayou in turn agree to be bound to the terms of the applicable third party license, and your programs are distributed under the terms of that license. If applicable, a copy of such source code may be obtained free of charge by contacting your Tyco representative.
  - g. Trademarks. This EULA does not grant you any rights in connection with any trademarks or service marks of Tyco, its affiliates or its suppliers.
  - h. Rental. You may not sublicense, rent, lease or lend the Software. You may not make it available to others or post it on a server or web site or otherwise distribute it.
  - i. Software Keys. The hardware/software key, where applicable, is your proof of license to exercise the rights granted herein and must be retained by you. Lost or stolen keys will not be replaced.
  - j. Demonstration and Evaluation Copies. A demonstration or evaluation copy of the Software is covered by this EULA; provided that the licenses contained herein shall expire at the end of the demonstration or evaluation period.
  - k. Registration of Software. The Software may require registration with Tyco prior to use. If you do not register the Software, this EULA is automatically terminated and you may not use the Software.
  - Additional Restrictions. The Software may be subject to additional restrictions and conditions on use as specified in the documentation accompanying such Software, which additional restrictions and conditions are hereby incorporated into and made a part of this EULA.

- m. Upgrades and Updates. To the extent Tyco makes them available, Software upgrades and updates may only be used to replace all or part of the original Software that you are licensed to use. Software upgrades and updates do not increase the number of copies licensed to you. If the Software is an upgrade of a component of a package of Software programs that you licensed as a single product, the Software may be used and transferred only as part of that single product package and may not be separated for use on more than one computer or System. Software upgrades and updates downloaded free of charge via a Tyco authorized World Wide Web or FTP site may be used to upgrade multiple Systems provided that you are licensed to use the original Software on those Systems.
- n. Tools and Utilities. Software distributed via a Tyco-authorized World Wide Web or FTP site (or similar Tyco-authorized distribution means) as a tool or utility may be copied and installed without limitation provided that the Software is not distributed or sold and the Software is only used for the intended purpose of the tool or utility and in conjunction with Tyco products. All other terms and conditions of this EULA continue to apply.
- 4. EXPORT RESTRICTIONS. You agree that you will not export, re-export or transfer any portion of the Software, or any direct product thereof (the foregoing collectively referred to as the "Restricted Components"), to IRAN, NORTH KOREA, SYRIA, CUBA and SUDAN, including any entities or persons in those countries, either directly or indirectly ("Tyco's Position"). You also agree that you will not export, re-export or transfer the Restricted Components to any other countries except in full compliance with all applicable governmental requirements, including but not limited to applicable economic sanctions and constraints administered by the U.S. Treasury Department and applicable export control measures administered by the U.S. Department of Commerce and U.S. Department of State, any other U.S. government agencies, and measures administered by the European Union or the government agencies of any other countries. Any violation by you of the applicable laws or regulations of the U.S. or any other government, or where you breach Tyco's Position notwithstanding whether or not this is contrary to any aforementioned applicable laws or regulations, will result in automatic termination of this EULA.
- 5. U.S. GOVERNMENT RESTRICTED RIGHTS. The Software is Commercial Computer Software provided with "restricted rights" under Federal Acquisition Regulations and agency supplements to them. Any use, duplication or disclosure by the U.S. Government is subject to restrictions as set forth in subparagraph (c)(1)(ii) of the Rights in Technical Data and Computer Software clause at DFAR 255.227-7013 et. seq. or 252.211-7015, or subparagraphs (a) through (d) of the Commercial Computer Software Restricted Rights at FAR 52.227-19, as applicable, or similar clauses in the NASA FAR Supplement. Contractor/manufacturer is Sensormatic Electronics, LLC, 6 Technology Park Drive, Westford, MA 01886.
- 6. LIMITED WARRANTY.
  - a. Warranty. Tyco warrants that the recording medium on which the Software is recorded, hardware key, and the documentation provided with it, will be free of defects in materials and workmanship under normal use for a period of ninety (90) days from the date of delivery to the first user. Tyco further warrants that for the same period, the Software provided on the recording medium under this license will substantially perform as described in the user documentation provided with the product when used with specified hardware. THE FOREGOING EXPRESS WARRANTY REPLACES AND IS IN LIEU OF ALL OTHER WARRANTIES OR CONDITIONS, WHETHER EXPRESS, IMPLIED, OR STATUTORY, INCLUDING BUT NOT LIMITED TO, ANY IMPLIED OR OTHER WARRANTIES OF MERCHANTABILITY, FITNESS FOR A PARTICULAR PURPOSE, TITLE, NON-INFRINGEMENT OR NON-MISAPPROPRIATION OF INTELLECTUAL PROPERTY RIGHTS OF A THIRD PARTY, CUSTOM, TRADE, QUIET ENJOYMENT, ACCURACY OF INFORMATIONAL CONTENT, OR SYSTEM INTEGRATION. TYCO MAKES NO WARRANTY THAT ANY PORTION OF THE SOFTWARE WILL OPERATE ERROR-FREE, FREE OF ANY SECURITY DEFECTS OR IN AN UNINTERRUPTED MANNER. TYCO SHALL NOT BE RESPONSIBLE FOR PROBLEMS CAUSED BY CHANGES IN THE OPERATING CHARACTERISTICS OF THE DEVICE(S) UPON WHICH THE SOFTWARE IS OPERATING, OR FOR PROBLEMS IN THE INTERACTION OF THE SOFTWARE WITH NON-TYCO SOFTWARE OR HARDWARE PRODUCTS. TYCO NEITHER ASSUMES NOR AUTHORIZES ANY OTHER PERSON PURPORTING TO ACT ON ITS BEHALF TO MODIFY OR TO CHANGE THIS WARRANTY, NOR TO ASSUME FOR IT ANY OTHER WARRANTY OR LIABILITY CONCERNING THIS SOFTWARE. THE WARRANTY MADE BY TYCO MAY BE VOIDED BY ABUSE OR MISUSE. THIS LIMITED WARRANTY GIVES YOU SPECIFIC LEGAL RIGHTS. YOU MAY HAVE OTHER RIGHTS UNDER MANDATORY LAW THAT VARY FROM STATE TO STATE AND COUNTRY TO COUNTRY.

b. Exclusive Remedy. Tyco's entire liability and your exclusive remedy under the warranty set forth in this Section 6 will be, at Tyco's option, to (i) attempt to correct Software errors with efforts Tyco believes suitable to the problem, (ii) replace at no cost the recording medium, Software or documentation with functional equivalents as applicable, or (iii) refund a pro-rated portion of the license fee paid for such Software (less depreciation based on a five-year life expectancy) and terminate this EULA, provided, in each case, that Tyco is notified in writing of all warranty problems during the applicable warranty period. Any replacement item will be warranted for the remainder of the original warranty period. No remedy is provided for failure of the Software if such failure is the result of accident, abuse, alteration or misapplication with respect to the Software or any hardware on which it is loaded. Warranty service or assistance is provided at the original point of purchase.

#### 7. LIMITATION OF LIABILITY & EXCLUSION OF DAMAGES.

- a. LIMITATION OF LIABILITY. IN NO EVENT WILL TYCO'S AGGREGATE LIABILITY (INCLUDING, BUT NOT LIMITED TO, LIABILITY FOR NEGLIGENCE, STRICT LIABILITY, BREACH OF CONTRACT, MISREPRESENTATION AND OTHER CONTRACT OR TORT CLAIMS) ARISING FROM OR RELATED TO THIS EULA, OR THE USE OF THE SOFTWARE, EXCEED THE GREATER OF USD\$5.00 OR THE AMOUNT OF FEES YOU PAID TO TYCO OR ITS RESELLER FOR THE SOFTWARE THAT GIVES RISE TO SUCH LIABILITY. BECAUSE AND TO THE EXTENT THAT SOME JURISDICTIONS DO NOT ALLOW THE EXCLUSIONS OR LIMITATIONS OF LIABILITY ABOVE, THESE MAY NOT APPLY TO YOU.
- b. EXCLUSION OF OTHER DAMAGES. UNDER NO CIRCUMSTANCES SHALL TYCO OR ANY OF ITS RESELLERS OR LICENSORS BE LIABLE FOR ANY OF THE FOLLOWING: (I) THIRD PARTY CLAIMS; (II) LOSS OR DAMAGE TO ANY SYSTEMS, RECORDS OR DATA, OR LIABILITIES RELATED TO A VIOLATION OF AN INDIVIDUAL'S PRIVACY RIGHTS; OR (III) INDIRECT, INCIDENTAL, SPECIAL, CONSEQUENTIAL, PUNITIVE, RELIANCE, OR COVER DAMAGES (INCLUDING LOST PROFITS AND LOST SAVINGS), IN EACH CASE EVEN IF TYCO HAS BEEN ADVISED OF THE POSSIBILITY OF SUCH DAMAGES. YOU ARE SOLELY RESPONSIBLE AND LIABLE FOR VERIFYING THE SECURITY, ACCURACY AND ADEQUACY OF ANY OUTPUT FROM THE SOFTWARE, AND FOR ANY RELIANCE THEREON. SOME JURISDICTIONS DO NOT ALLOW THE EXCLUSION OF INCIDENTAL OR CONSEQUENTIAL DAMAGES, OR THE LIMITATION ON HOW LONG AN IMPLIED WARRANTY LASTS, SO SOME OF THE ABOVE LIMITATIONS MAY APPLY TO YOU ONLY TO THE EXTENT PERMITTED BY THOSE LAWS.
- 8. GENERAL. If any provision of this EULA is found to be unlawful, void, or for any reason unenforceable, then that provision shall be severed from this EULA and shall not affect the validity and enforceability of the remaining provisions. You should retain proof of the license fee paid, including model number, serial number and date of payment, and present such proof of payment when seeking service or assistance covered by the warranty set forth in this EULA. This EULA is governed by the laws of the State of New York, without regards to its conflicts of law principles. The parties hereby irrevocably agree that they submit themselves to the personal jurisdiction of the state and federal courts of New York for purposes of resolving any and all disputes arising under or related to these terms and conditions. The parties specifically exclude the application of the provisions of the United Nations Convention on Contracts for the International Sale of Goods.

# Copyright

@ 2021 Johnson Controls. All rights reserved. JOHNSON CONTROLS, TYCO, and KANTECH are trademarks of Johnson Controls.

# Safety instructions

>

**Important:** Never install the equipment during a lightning storm.

This equipment, KT-MOD-IO16 RS-485 Input/Output Module, shall be installed and used within an environment that provides the pollution degree max 2 and over voltages category II NON HAZARDOUS LOCATIONS, INDOOR only. The equipment is FIXED and PERMANENTLY CONNECTED and is designed to be installed by Service Persons only;

[service person is defined as a person having the appropriate technical training and experience necessary to be aware of hazards to which that person may be exposed in performing a task and

of measures to minimize the risks to that person or other persons.] The equipment is installed in a metallic cabinet that meets the applicable requirements for a FIRE ENCLOSURE.

- 1. Avoid **setting up** the equipment near heaters, air conditioners, ventilators, and/or refrigerators; DO NOT select a place that exposes the equipment to direct sunlight, excessive heat, moisture, vapors, chemicals or dust.
- 2. If **during the installation** a knockout on the cabinet that is used to install the equipment is removed, it is the installer's responsibility to ensure that the same degree of protection for the cabinet is provided by the use of bushings, fittings, adequate sealant, etc.
- 3. The metallic **cabinet must be secured to the building structure before** operation. Use four (4) stainless steel tapping screws #8, 32 mm (1.25 in.) to mount the cabinet.
- 4. The ground connection must be as shown within the included diagram, or equivalent. The cabinet that is used to install the equipment must have an appropriate ground connection.
- 5. **Internal wiring** must be routed in a manner that prevents the following conditions:
  - Excessive strain on wire and on terminal connections
  - Loosening of terminal or connection
  - Damage of conductor insulation
  - Reducing the clearance between SELV (Safety Extra Low Voltage) circuits and NON-POWER Limited Circuits (Battery wires)
  - Route the battery wires away from the rest of the SELV circuit
- 6. It is the end-user and/or installer's responsibility to ensure that the disposal of the used batteries is made according to the waste recovery and recycling regulations applicable to the intended market.
- 7. There are **no serviceable parts within the equipment**. For any issues regarding the equipment please contact your installer.
- 8. DISCONNECT POWER BEFORE SERVICING.

# **Technical support**

See the following technical support contact details and opening hours in your region.

# United States and Canada

For technical support, use the phone number for your area or go to: https://kantech.com/Support/Contact\_Technical\_Support\_Advanced.aspx.

#### Table 1: United States and Canada telephone numbers

| Area                     | Call type | Opening times: 08:00 to 20:00 (EST) |
|--------------------------|-----------|-------------------------------------|
| United States and Canada | Toll free | +1 888 222 1560                     |
| United States and Canada | Toll free | +1 800 507 6268 option 4            |

### Latin America and Caribbean

For technical support, contact us at one of the following email addresses or use the phone number for your area.

- For access technical support, email access-support@jci.com.
- For video technical support, email video-support@jci.com.
- For technical training inquiries, email latam.certificaciones@jci.com.

#### Table 2: Latin America and Caribbean telephone numbers

| Area                        | Call type | Opening times: 08:00 to 20:00 (EST) |
|-----------------------------|-----------|-------------------------------------|
| Latin America and Caribbean | Toll free | +1 800 507 6268                     |
| Latin America and Caribbean | Toll free | +1 800 392 2873                     |
| Argentina, Buenos Aires     | Direct    | +54 11 5199 3104                    |
| Brazil, Sao Paolo           | Direct    | +55 11 3181 7377                    |

#### Table 2: Latin America and Caribbean telephone numbers

| Area                              | Call type | Opening times: 08:00 to 20:00 (EST) |
|-----------------------------------|-----------|-------------------------------------|
| Chile, Santiago                   | Direct    | +56 2 3210 9662                     |
| Colombia, Cali                    | Direct    | +57 2 891 2476                      |
| Colombia, Medellin                | Direct    | +57 4 204 0519                      |
| Costa Rica, National VOIP         | Direct    | +506 4 000 1655                     |
| Dominican Republic, Santo Domingo | Direct    | +1 829 235 3047                     |
| El Salvador, San Salvador         | Direct    | +503 2 136 8703                     |
| Guatemala, Guatemala City         | Direct    | +502 2 268 1206                     |
| Mexico, Mexico City               | Direct    | +52 55 8526 1801                    |
| Panama, Panama City               | Direct    | +507 836 6265                       |
| Peru, Lima                        | Direct    | +51 1 642 9707                      |
| Venezuela, Caracas                | Direct    | +58 212 720 2340                    |

### Europe, Middle East, and Africa

For technical support, contact us at one of the following email addresses or use the phone number for your area.

- For technical post-sales inquiries, email video-support@jci.com.
- For technical training inquiries, email emea.training@tycoint.com.
- For all licensing inquiries, email sp-licensing-support@jci.com.

#### Table 3: Europe, Middle East, and Africa telephone numbers

| Area                            | Call type | Opening times: 08:00 to 18:00 (CET)                     |
|---------------------------------|-----------|---------------------------------------------------------|
| Europe, Middle East, and Africa | Toll free | +800 2255 8926                                          |
| Europe, Middle East, and Africa | Direct    | +31 475 352 722                                         |
| Bahrain                         | Direct    | (0)800 04127                                            |
| Belgium                         | Direct    | +0800 76 452                                            |
| Denmark                         | Direct    | +45 4494 9001                                           |
| France                          | Direct    | +0800 90 79 72                                          |
| Germany                         | Direct    | +0800 1806 757                                          |
| Greece                          | Direct    | 00800 312 294 53                                        |
| Ireland                         | Direct    | +1800 94 3570                                           |
| Israel                          | Direct    | +972 772 201 350                                        |
| Italy                           | Direct    | +39 0230 510 112                                        |
| KSA                             | Direct    | +96 6800 8500 509                                       |
| Kuwait                          | Direct    | (0)22062915                                             |
| Lebanon                         | Direct    | 01 426 801, new dial tone and then dial 8552 3436<br>77 |
| Nordic Countries                | Direct    | 04494 9001                                              |
| Oman                            | Direct    | (00) 8007 4364                                          |
| Qatar                           | Direct    | (00) 800100841                                          |
| Russia                          | Direct    | 81 0800 2052 1031                                       |
| South Africa                    | Direct    | +27 (0) 10 100 3292                                     |
| Spain                           | Direct    | +900 99 31 61                                           |

#### Table 3: Europe, Middle East, and Africa telephone numbers

| Area                 | Call type | Opening times: 08:00 to 18:00 (CET) |
|----------------------|-----------|-------------------------------------|
| Turkey               | Direct    | +00800 3192 3007                    |
| United Arab Emirates | Direct    | (0)800 0310 7123                    |
| United Kingdom       | Direct    | +44 330 777 1300                    |

### Asia Pacific

For technical support, contact us at one of the following email addresses or use the phone number for your area.

- For video technical support, email video-support@jci.com.
- For technical training inquiries, email apac.training@jci.com.
- For all licensing inquiries, email sp-licensing-support@jci.com.

#### Table 4: Asia Pacific telephone numbers

| Area                    | Call type | Opening times: 09:00 to 18:00 (CST China Standard<br>Time) and 09:00 to 19:00 (India Time) |
|-------------------------|-----------|--------------------------------------------------------------------------------------------|
| Asia Pacific            | Toll free | + 800 2255 8926                                                                            |
| Australia               | Direct    | +1 800 580 946                                                                             |
| China                   | Direct    | +86 21 6163 8644                                                                           |
| India                   | Direct    | +91 80 4199 0994                                                                           |
| Oceania and New Zealand | Direct    | +64 9942 4004                                                                              |

# Introduction

The RS-485 Input/Output Module expands the input and output functionality of KT-400, KT-1, and KT-2 controllers. The module features 16 terminals for use as inputs or outputs that are configurable in lots of 4. It is compatible with EntraPass 8.10 and later. Use this guide to install and wire the module.

### Box contents

When you open the product box, check that it contains the following items:

- One KT-MOD-IO16 RS-485 Input/Output Module.
- One accessory kit containing four plastic standoffs and thirty-two 5.6K EOL resistors.
- KT-MOD-IO16 RS-485 Input/Output Module Installation Guide.

# **Technical specifications**

The following table lists the technical specifications of the KT-MOD-IO16. **Table 5: Technical specifications** 

| Туре                        | Description                                                                                                    |
|-----------------------------|----------------------------------------------------------------------------------------------------|
| Dimensions (H x W x<br>D)   | 31.5 x 146 x 82.6 mm (1.25 x 5.75 x 3.25 in.)                                                                                                    |
| Weight                      | 118 g (1/4 lb)                                                                                                    |
| Operating<br>temperature    | 0°C to 49°C (32°F to 120°F)                                                                                                    |
| Operating humidity          | 0 to 85% non-condensing                                                                                                    |
| Input voltage               | 9.5 VDC to 14 VDC                                                                                                    |
| Current consumption         | Typical: 500 mA at 12 VDC (25 mA for each terminal)<br>Max: 1.5 A at 12 VDC (45 mA for each terminal)                                                                                  |
| RS-485 LED indicators       | 2 LEDs for the RS-485 communication (RX, TX)                                                                                                    |
| Vital LED indicator         | LED indicating the module status                                                                                                    |
| Inputs/Outputs              | 16 I/Os: configurable in lots of 4                                                                                                    |
| Inputs                      | I/Os that are configured as inputs support normally closed (NC) and normally open (NO) contacts. Inputs support no end-of-line, single end-of-line, and double end-of-line zone loops. |
| Outputs                     | I/Os that are configured as outputs (open-drain outputs) can sink up to 750 mA each at 9.5 to 14 VDC. Each module can sink a maximum of 4 A.                                           |
| Input/Output LED indicators | 16 LEDs for the I/O status                                                                                                    |
| Aux power outputs           | 4 terminals wired together to supply up to 1.5 A at 9.5 to 14 VDC out of the input power. These outputs are supervised and current limited.                                            |
| SPI port                    | I/Os #9 to #12 that are configured as SPI ports can support a daisy-<br>chained SPI bus that consists of 8 KT-MOD-REL8 modules. Each module<br>can provide 8 Form C relay outputs.     |
| Terminal blocks             | Removable type, color coded, supports 12 to 30 AWG cables                                                                                                    |
| Tamper                      | NC input (NEOL)                                                                                                    |
| Mounting                    | Mount the PCB in a compatible cabinet. The KT-MOD-CAB is recommended.                                                                                                    |
| Communication               | RS-485 AES 128-bit                                                                                                    |
| RS-485 cabling              | 2 twisted pairs, unshielded, up to 1200 m (4000 ft). For more information, see Installing and wiring the KT-MOD-IO16.                                                                  |
| Input wiring                | Up to 600 m (2000 ft)                                                                                                    |

#### **Table 5: Technical specifications**

| Туре                                  | Description                                                                                                    |
|---------------------------------------|----------------------------------------------------------------------------------------------------|
| Firmware                              | Field upgradable using RS-485. To verify the firmware version of the KT-<br>MOD-IO16, refer to the relevant software User Manual. |
| Certifications                        | FCC, CE, RoHS, WEEE, UL 294 and UL 1076 listed subassembly                                                                        |
| Connections for each<br>KT controller | Up to 62 modules for each KT controller using RS-485 COM2.                                                                        |
| Warranty                              | Limited lifetime                                                                                                    |

# Basic wiring diagram

The following figure illustrates the basic wiring configuration of the KT-MOD-IO16. **Figure 1: Basic wiring diagram** 

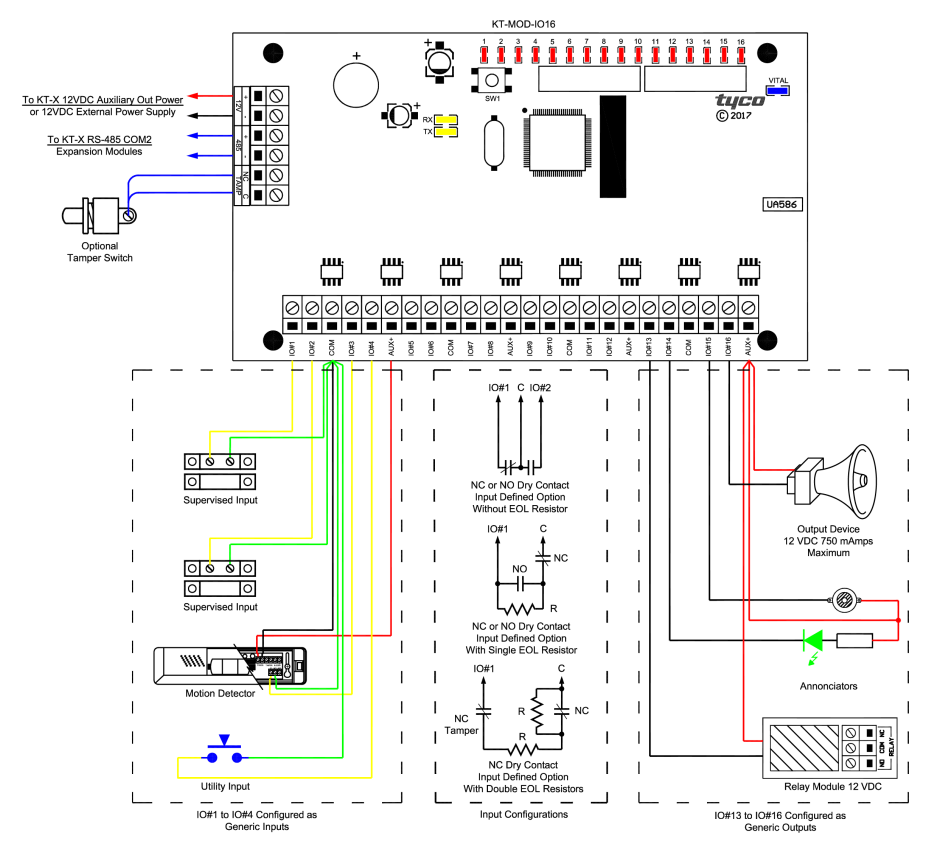

The following table describes the wiring, condition, and state of each input configuration. **Table 6: Contact input configuration** 

| Input<br>configuration     | Contact<br>type | Wiring           | Condition                      | State  |
|----------------------------|-----------------|------------------|--------------------------------|--------|
| Dry contact                | NC              | IO#1 C           | A short is detected.           | Secure |
| without an<br>EOL resistor |                 |                  | An open condition is detected. | Alarm  |
|                            | NO              | IO#1 C           | An open condition is detected. | Secure |
|                            |                 | Ĺ <sub>↓</sub> Ĵ | A short is detected.           | Alarm  |

#### **Table 6: Contact input configuration**

| Input<br>configuration                 | Contact<br>type | Wiring        | Condition                                                                                                 | State   |
|----------------------------------------|-----------------|---------------|----------------------------------------------------------------------------------------------------|---------|
| Dry contact<br>with a single           | NC              | IO#1 C<br>↑ ↑ | The contact is closed and the EOL is detected.                                                            | Secure  |
| EOL resistor                           |                 | ₩C            | A short is detected.                                                                                      | Alarm   |
|                                        |                 |               | An open condition is detected.                                                                            | Alarm   |
|                                        | NO              |               | The contact is opened and the EOL is detected.                                                            | Secure  |
|                                        |                 |               | A short is detected.                                                                                      | Alarm   |
|                                        |                 |               | An open condition is detected.                                                                            | Alarm   |
| Dry contact<br>with a DEOL<br>resistor | NC              | NC<br>Tamper  | Both the alarm contact and the<br>tamper contact are closed so that<br>only one EOL resistor is detected. | Secure  |
|                                        |                 |               | The alarm contact is opened, the tamper contact is closed so that the two EOL resistors are detected.     | Alarm   |
|                                        |                 |               | A short is detected.                                                                                      | Trouble |
|                                        |                 |               | An open condition is detected.                                                                            | Tamper  |

# Vital LED indicator chart

The following table lists the LED sequences of the KT-MOD-IO16. Table 7: Vital LED indicator chart

| Device state                          | LED sequence | Description                                            |
|---------------------------------------|--------------|--------------------------------------------------------|
| Firmware upgrade                      | MMMMMM       | Quick pulses. 5 pulses every second at 50% duty cycle. |
| Factory default                       |              | Continuous long pulses                                 |
| Unassigned module                     |              | 2 short pulses                                         |
| Assigned module<br>communicating      |              | 1 short pulse                                          |
| Assigned module lost<br>communication |              | Continuous short pulses                                |

# SPI modules

The following figure shows how to wire serial peripheral interface (SPI) modules. Figure 2: SPI modules wiring diagram

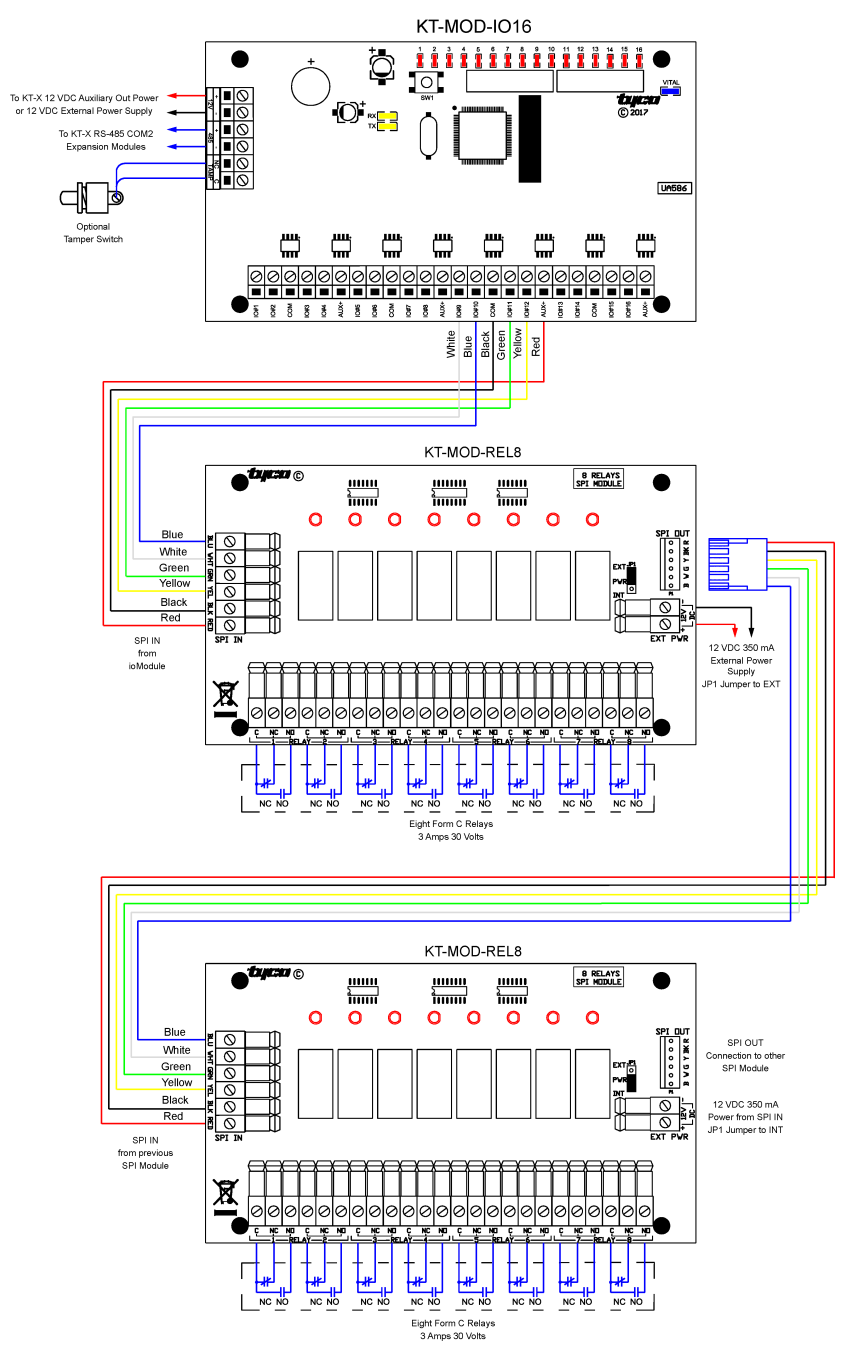

# SPI information

Each KT-MOD-IO16 can support 8 SPI relay modules, up to a total of 64 relays (SPI) for each module. These can be with or without elevator control. You can have a total of 32 SPI relay modules (KT-400 only).

## Power limitations from KT controllers

See the following list of power limitations:

- The specifications for KT-MOD-REL8 modules or KT-MOD-IO16 modules apply up to a maximum of 32 modules.
- The KT controller can power up to three KT-MOD-REL8 modules and one KT-MOD-IO16 module, depending on your configuration.
- Use the KT-MOD-REL8 module input and jumper setting to add an external power source.

The following figure illustrates the maximum system configurations. Figure 3: Maximum system configurations

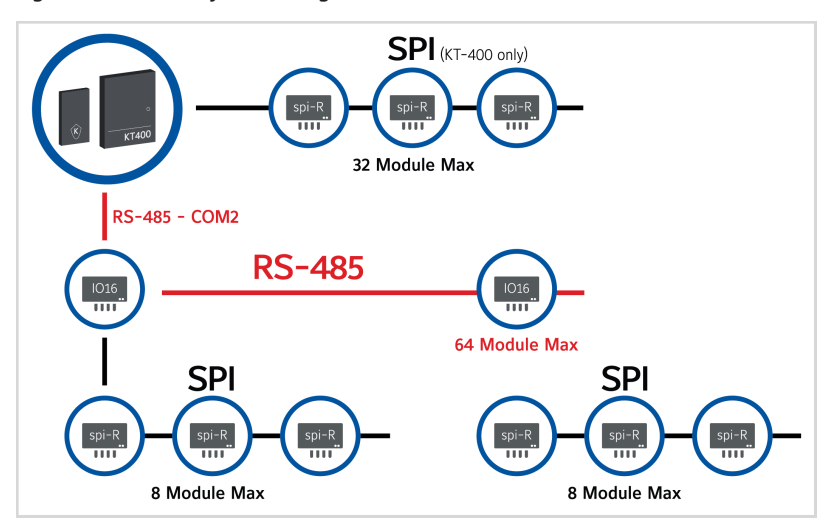

# Resetting the KT-MOD-IO16

Perform a soft reset or a factory default reset on the KT-MOD-IO16 by using the SW1 button on the module board.

### Executing a soft reset

• Press the SW1 button for more than 100 ms (debounce) but for less than 3 seconds.

The module restarts with its previous definitions and configuration, and puts all defined outputs, including the SPI relay output, into their normal secure state.

# Executing a factory default reset

• Press the SW1 button for more than 3 seconds.

To confirm that 3 seconds have passed, all of the IO red LEDs flash on-off until you release the button. The module restarts with its default definitions.

# Input and output terminals

The input/output terminals support the following configurations:

- All inputs/outputs support an input mode for a no end-of-line input configuration. They also support a single end-of-line input configuration and a double end-of-line input configuration.
- All inputs/outputs support an open-drain output mode.
- Four inputs/outputs support an SPI interface.

The following table lists the KT-MOD-IO16 and the KT-MOD-REL8 connections. Table 8: KT-MOD-IO16 and KT-MOD-REL8 connections

| Terminal | Wire color | SPI interface                           |  |
|----------|------------|-----------------------------------------|--|
| I/O #9   | White      | SS - Subordinate Select                 |  |
| I/O #10  | Blue       | MISO - Master Input, Subordinate Output |  |
| СОМ      | Black      | СОМ                                     |  |
| I/O #11  | Green      | SCLK - Serial Clock                     |  |
| I/O #12  | Yellow     | MOSI - Master Output, Subordinate Input |  |
| +12 V    | Red        | +12 V                                   |  |

# Mounting the KT-MOD-IO16

Mount the KT-MOD-IO16 in a compatible KT-MOD-CAB or KT-400-CAB cabinet. Alternatively, mount the KT-MOD-IO16 in a dry and secure location.

To mount the KT-MOD-IO16 in a compatible cabinet, complete the following steps:

- 1. Insert the four plastic standoffs through the mounting holes of the KT-MOD-IO16.
- 2. Secure the cabinet to the wall. Use the appropriate wall anchors to secure the cabinet to drywall, plaster, concrete, brick, or other surfaces.
- 3. Affix the module plastic standoffs to secure the module to the cabinet.

# Installing and wiring the KT-MOD-IO16

To install and wire the KT-MOD-IO16, consider the following guidelines:

### Wiring regulations

All cables must comply with the following regulations:

- National Electrical Code
- NFPA 70
- Local electrical codes
- Canadian Electric Code C22.1. This applies to installations in Canada.
- BSI Standard BS7671, latest edition. This applies to installations in the United Kingdom.

# Wiring an SPI module

To wire an SPI module to the KT-MOD-IO16, use the KT-MOD-SPI-16 cable that is supplied with the SPI module. Alternatively, use another 6 conductor cable. Cut the cable at the header end and strip the wires.

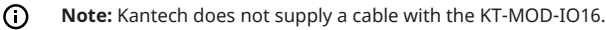

# Wiring the KT-MOD-IO16

To wire the KT-MOD-IO16, consider the following guidelines:

#### External power to 12 VDC input

- Recommended cable type: The length of the cable and the amount of power supplied by the KT-MOD-IO16 determine the size of the wire you should use. Use the appropriate wiring size for your application. In some cases, you can use one or two wires of a CAT5 cable for the negative side and one or two wires of a CAT5 cable for the positive side. In other cases, use a 22 AWG cable or bigger. The terminal blocks support 12-30 AWG wires.
  - () Note: The voltage drop between the power source and the KT-MOD-IO16 should not exceed 10% of the supplied voltage in the worst condition when all devices that are powered from the module are energized at the same time.

#### RS-485 bus

- Recommended cable type: Twisted pair, unshielded cable, 22 AWG or CAT5.
- Maximum length: 1200 m (4000 ft)

#### Tamper input

- Recommended cable type: 22 AWG or CAT5
  - (i) Note: Internal to cabinet.

#### Zone inputs

- Recommended cable type: 22 AWG or CAT5
- Maximum length: 600 m (2000 ft)

#### Outputs and AUX power

- Recommended cable type: The length of the cable and the amount of power supplied by the KT-MOD-IO16 determine the size of the wire you should use. Use the appropriate wiring size for your application. In some cases, you can use one or two wires of a CAT5 cable for the negative side and one or two wires of a CAT5 cable for the positive side. In other cases, use a 22 AWG cable or bigger. The terminal blocks support 12-30 AWG wires.
  - () Note: If you use an external power source, make sure that you wire the COM terminal to the negative side of the power source correctly because the return current comes from one of the COM terminals.

#### СОМ

- **Recommended cable type:** The length of the cable and the amount of power supplied to the outputs, if any, determine the size of the wire you should use. Use the appropriate wiring size for your application. In some cases, you can use one or two wires of a CAT5 cable. In other cases, you use a 22 AWG cable or bigger. The terminal blocks support 12-30 AWG wires.
  - () Note: To power a load on an output, if you use a power source that is not supplied through the AUX+ output, ensure that you wire the COM terminal to the power source correctly because the return current comes from one of these terminals.

#### SPI port

- **Recommended cable type:** Use the cable that comes with the KT-MOD-REL8. Cut the appropriate end of the cable and strip each wire. Connect the wires to Inputs/Outputs #9 to #12. You can use other 22 AWG wiring.
- Maximum length: 1 m (3 ft)
  - () Note: To identify the terminals, see Figure 1.

# Compliance specifications

### United States

This equipment has been tested and found to comply with the limits for a Class B digital device, pursuant to Part 15 of the FCC rules. These limits are designed to provide reasonable protection against harmful interference in a residential installation. This equipment generates, uses and can

radiate radio frequency energy and, if not installed and used in accordance with the instructions, may cause harmful interference to radio communications. However, there is no guarantee that interference will not occur in a particular installation. If this equipment does cause harmful interference to radio or television reception, which can be determined by turning the equipment off and on, the user is encouraged to try to correct the interference by one or more of the following measures:

- Reorient or relocate the receiving antenna.
- Increase the separation between the equipment and receiver.
- Connect the equipment into an outlet on a circuit different from that to which the receiver is connected.
- Consult the dealer or an experienced radio/TV technician for help.

The user is cautioned that changes and modifications made to the equipment without approval of the manufacturer could void the user's authority to operate this equipment.

#### Canada

CAN ICES-3 (B)/NMB-3(B)

### Europe

CE Mark - This product complies with the requirements of the EMC directive. This equipment must not be modified for any reason and it must be installed as stated in the

Manufacturer's instructions. If this shipment (or any part thereof) is supplied as second-hand equipment, equipment for sale outside the European Economic Area, or as spare parts for either a single unit or system, it is not covered by the Directives.

### Australia and New Zealand

RCM Mark, Australia/NZ Emissions Compliant

#### UI

To comply with UL listings, the following requirements must be met:

- Installation locations and wiring methods shall be in accordance with the National Electric Code, ANSI/NFPA 70.
- Install the KT-MOD-IO16 in a KT-MOD-CAB housing cabinet.
- Use a UL recognized tamper switch rated 1/4 A, 30 VDC on every housing cabinet.
- Use only a class 2 power limited UL 294 or UL 1076 listed power supply, such as the Kantech part number KT-PS4085 power supply, to power the KT-MOD-IO16.
- The combined load for all circuits must not exceed 1.5 A at 12 VDC nominal (9.5-14 VDC).
- AUX and open-collector outputs rated 1.5 A at 12 VDC nominal (9.3-14 VDC) for compatibility requirements to power other devices.
- Use only UL listed cables.
- Cables that enter or exit the cabinet are limited to 98.5 ft (30 m).
- Do not connect to a receptacle that is controlled by a switch.

### UL 294 performance levels

Destructive attack: I Endurance: IV Standby power: I Line security: III

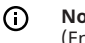

Note: Line Security Level III requires an audible and visual signal at the monitoring station (EntraPass) and at the protected premise (KT-MOD-IO16 module and KT-1, KT-2, or KT-400 controller).

To set up audible and visual signals in EntraPass, complete the following procedures:

# Creating a task builder action for audible and visual signals in EntraPass

- 1. On the EntraPass main menu, click the **Definition** tab, and click **Task Builder**.
- 2. In the Task Builder window, click the New icon.
- 3. In the **English** field, enter a name for the task.
- 4. Click **Command**.
- 5. In the **SmartLink Task Builder** window, from the **Component Type** list, select **Relay**.
- 6. From the **Command** list, select a relay action, for example **Toggle relay activation**.
- 7. From the **Component** list, select a relay on the controller. Use this relay for the audible signal.
- 8. In the SmartLink Task Builderwindow, from the Component Type list, select Relay.
- 9. From the **Command** list, select a relay action, for example **Toggle relay activation**.
- 10. From the **Component** list, select a relay on the controller. Use this relay for the visual signal.
- 11. Click **OK**.
- 12. Click **Save** and close the window.
- Note: Audible and visual signaling devices must be connected to the controller's relays and located near to the KT-MOD-IO16 module. Depending on the audible or visual device you use, you may require an external power supply.

#### Creating a trigger and alarm sound in EntraPass

- 1. On the EntraPass main menu, click the **Devices** tab and click **Controller**.
- 2. From the **Controller** list, select the controller.
- 3. Click the Trigger and Alarm tab.
- 4. Right-click and select **New trigger**.
- 5. In the **Trigger and Alarm** window, in the **English** field, enter a name for the trigger.
- 6. On the **General** tab, from the **Component Type** list, select **Controller**.
- 7. From the **Controller** list, select the controller.
- 8. From the Trigger schedule list, select Always valid.
- From the Task Builder list, select the task that you created in Creating a task builder action for audible and visual signals in EntraPass.
- 10. On the Events tab, click Controller communication failed.
- 11. On the Alarm notification tab, from the Alarm schedule list, select Always valid.
- 12. From the **Desktop alarm** list, select **Always valid**, and **Save**.
- 13. To create an alarm sound, complete the following steps:
  - a. On the EntraPass main menu, click the **Options** tab and click **Multimedia Device**.
  - b. On the **Sound** tab, from the **Priority** list, select the priority level associated with the event **Controller communication failed**. The default is priority level 3.
  - c. Click Assign alarm sound and select an alarm sound from the list.
  - d. Click OK.
- 14. On the EntraPass main menu, click the **Desktops** tab, right-click one of the eight desktop views and select **Properties**.
- 15. In the **Desktop properties** window, in the **Alarms Desktop** pane, select **Messages screen** and click **OK**.

When a controller's communication fails, a message displays in the desktop view and an alarm sounds.